## BAB I PENDAHULUAN

#### A. Latar Belakang

Internet sebagai salah satu implementasi dari teknologi informasi dan telekomunikasi merupakan teknologi utama yang sedang dan terus dikembangkan banyak organisasi ataupun individu. Setiap individu ataupun organisasi juga selalu mengalami perubahan, saat ini perubahan dalam penyampaian informasi, perubahan sosial, ekonomi dan budaya di dorong oleh teknologi informasi dan komunikasi yang memadai dan sangat berpengaruh dalam kehidupan masyarkat.

Salah satu manfaat adanya internet adalah kecepatan pelayanan. Itulah sebabnya penggunaan internet sangat dibutuhkan di instansi pemerintahan karena dijadikan sebagai sarana untuk membantu memberikan layanan yang cepat dan mudah kepada masyarakat yang ingin mengurus dokumen-dokumen penting. Internet juga menjadi sarana bagi masyarakat untuk mengawasi jalannya layanan publik dan mengetahui bagaimana layanan yang diberikan. Tak heran, jika kini semua instansi pemerintahan memanfaatkan internet untuk memudahkan pelayanan kepada masyarakat.

Demikian halnya dengan Pemerintah Kabupaten Bima dimana seluruh instansinya telah menggunakan internet untuk mempermudah pekerjaannya. Dinas Kominfostik yang memiliki tugas pokok dan fungsi pada bidang teknologi informasi juga memastikan bahwa seluruh instansi memiliki akses internet. Dinas Kominfostik juga memiliki peran untuk menyelenggarakan jaringan internet pada Bagian-Bagian Sekretariat Daerah Kabupaten Bima, baik menggunakan jaringan kabel maupun wireless.

1

Dengan begitu, pentingnya pemeliharaan jaringan internet di Diskominfostik Kabupaten Bima, khususnya di ruang bagian ekonomi, untuk meningkatkan efisiensi operasional dan kualitas pelayanan publik. Dengan pemahaman yang lebih baik tentang tantangan dan praktik pemeliharaan yang efektif, diharapkan dapat tercipta solusi yang berkelanjutan dalam mengelola infrastruktur jaringan di pemerintahan daerah.

#### B. Batasan Masalah

Dalam melakukan Kerja Praktek Magang diarahkan pada Bidang PTIK yang memiliki urusan infrasturktur teknologi TIK. Pada bidang ini terdapat proses bisnis yang dituangkan dalam bentuk kegiatan tahunan. Ada banyak hasil kegiatan yang telah terbangun di Kabupaten Bima antara lain jaringan komputer kabel maupun tanpa kabel, pengelolaan Data Center (DC) dan pengelolaan website Diskominfostik Kabupaten Bima diskominfostik.bimakab.go.id.

Kerja Praktek magang ini menitikberatkan dalam membantu Diskominfostik Kabupaten Bima untuk melakukan pemeliharaan pada jaringan internet Diskominfostik Kabupaten Bima pada Ruang Bagian Ekonomi Sekretariat Daerah.

#### C. Rumusan Masalah

Rumusan masalah yang diangkat dalam penelitian ini adalah sebagai berikut:

Bagaimana melakukan pemeliharaan jaringan internet Diskominfostik Kabupaten Bima pada ruang Bagian Ekonomi Sekretariat Daerah?

#### D. Tujuan Praktik Magang

Praktik Magang yang dilakukan memiliki tujuan sebagai berikut :

- a. mengetahui penyebab terjadinya gangguan internet pada terputusnya jaringan internet Diskominfostik Kabupaten Bima pada Ruang Bagian Ekonomi Sekretariat Daerah
- memperbaiki jaringan internet Diskominfostik Kabupaten Bima yang terputus pada Ruang Bagian Ekonomi Sekretariat Daerah

## E. Manfaat Praktik Magang

Praktik Magang ini diharapkan memberikan manfaat sebagai berikut:

- a. Bagi Penulis (Mahasiswa)
  - Mengimplementasikan dan mengembangkan ilmu pengetahuan jaringan komputer yang telah didapatdibangku kuliah;
  - Memberikan pengalaman bekerja pada dunia kerja dengan keragaman sumberdaya manusia yang ada.
- b. Bagi Pihak Instansi
  - Jaringan internet Diskominfostik Kabupaten Bima pada Ruang Bagian Ekonomi Sekretariat Daerah sudah normal kembali;
  - 2. Memberikan stabilitas pelayanan internet Diskominfostik Kabupaten Bima pada seluruh bagian Sekretariat Daerah;

#### BAB II GAMBARAN INSTANSI

#### A. Profil Instansi

#### 1. Sejarah

Dinas Komunikasi, Informatika dan Statistik (Diskominfostik) Kabupaten Bima merupakan Instansi Pemerintah Daerah yang bertanggung jawab dalam bidang Komunikasi, Informatika dan Statistik di wilayah Kabupaten Bima,Nusa Tenggara Barat. Sebelum tebentuknya Diskominfostik, tugas-tugas terkait Komunikasi, Informatika dan Statistik dikabupaten Bima diemban oleh beberapa dinas dan badan yang berbeda. Pengelolaan informasi dan komunikasi publik biasanya menjadi bagian dari tugas Diskominfo, sementara pengelolaan statistik dikelola oleh Badan Pusat Statistik (BPS) di tingkat pusat.

Seiring dengan perkembangan kebutuhan akan integrasi informasi dan data, serta untuk meningkatkan efisiensi dan koordinasi dalam penyelenggaraan layanan publik, pemerintah kabupaten Bima mengggabungkan fungsi komunikasi, informatika dan statistik kedalam satu dinas. Proses penggabungan ini didasarkan pada regulasi yang berlaku, termasuk peraturan daerah yang desesuaikan dengan kebijakan nasional terkait pengelolaan informasi dan statistik.

Berdasarkan Peraturan Bupati Nomor 36 Tahun 2019 tentang Perubahan Ketiga atas Peraturan Bupati Bima Nomor 30 Tahun 2016 tantang Kedudukan, Susunan Organisasi, Tugas dan Fungsi, serta Tata Kerja Perangkat Daerah Kabupaten Bima, Dinas Komunikasi, Informatika dan Statistik Kabupaten Bima mempunyai tugas pokok melaksanakan penyusunan dan pelaksanaan kebijakan daerah Bidang Komunikasi, Informatika dan Statistik Kabupaten Bima sesuai dengan wewenang daerah yang meliputi perencanaan, pengembangan dan pengelolaan Komunikasi, Informatika dan Statistik.

## 2. VISI dan MISI

#### VISI

"Terjuwudnya pengelolaan informasi, teknologi, dan statistik yang handal dalam rangka mendukung pemerintahan yang transparan, akuntabel dan partisipatif di Kabupaten Bima"

#### MISI

- 1. Meningkatkan Pengelolaan dan Penyebaran Informasi Publik
- 2. Mengembangkan Infrastrukstur dan Layanan Teknologi Informasi
- 3. Meningkat Literasi Digital dan Partisipasi Masyarakat
- 4. Mengelola Data Statistik Yang Akurat dan Terintegrasi

#### 3. Alamat dan kontak tempat magang

Kantor Dinas Kominfo dan Statistik Kab. Bima terletak pada Jl. Gajah Mada No. 100,

Penatoi, Kec. Mpunda, Kab. Bima, Nusa Tenggara Barat, 84116.Telp 082339096132

## 4. Struktur Organisasi

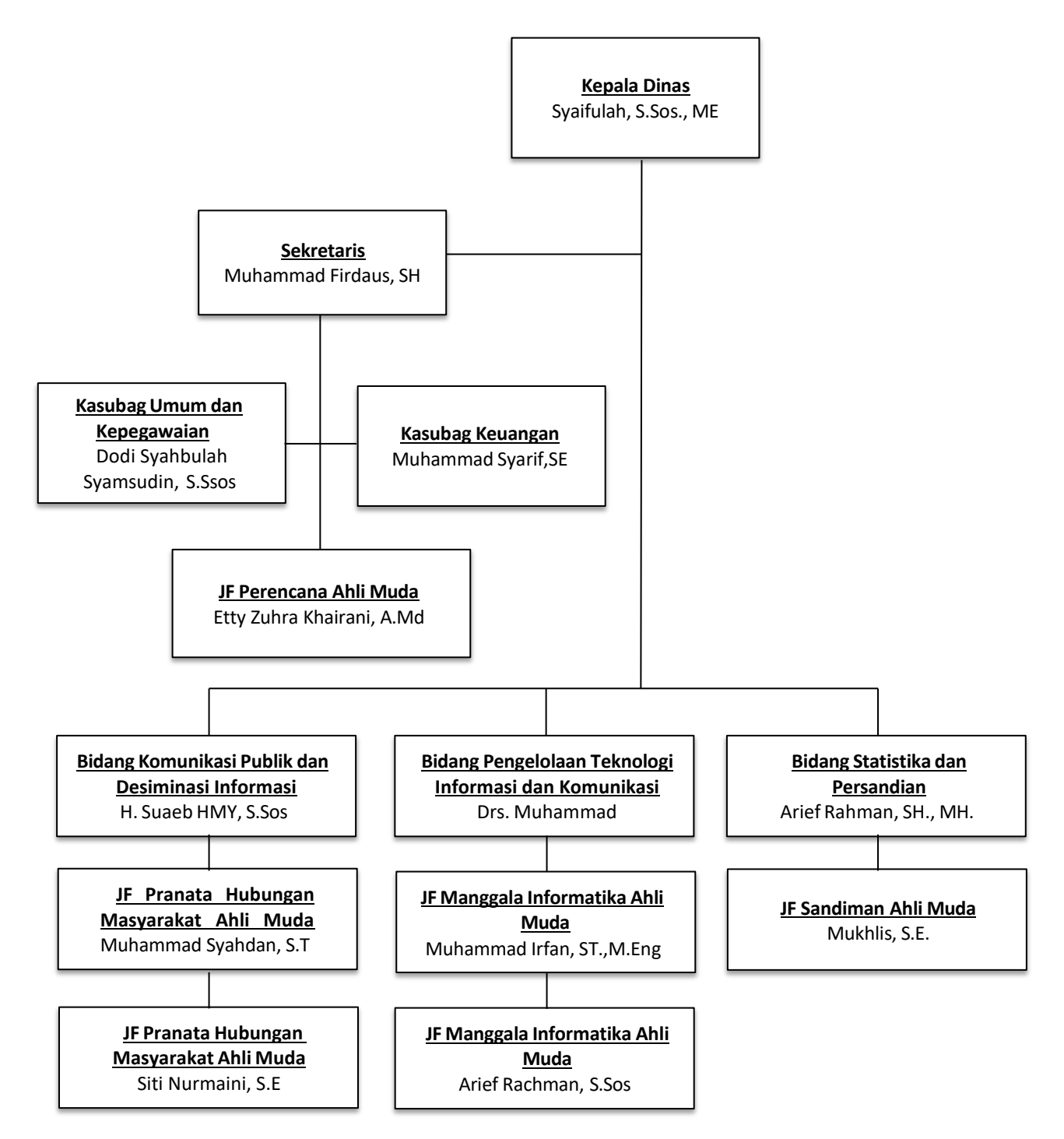

Gambar 2.1 Struktur Organisasi

## B. Sumber Daya Penunjang Magang

#### 1. Sumber Daya Manusia

Dalam pelaksanaan tugas Dinas Komunikasi, Informatika dan Statistik Kabupaten Bima didukung oleh 37 personil PNS dan 5 Tenaga Honor Daerah. Jenjang Jabatan dan kepangkatan, susunan Kepegawaian diatur sesuai dengan Peraturan Perundang-undangan yang berlaku.

## 2. Sumber Daya Fisik

- a) Alat Kerja
  - 1. Komputer
  - 2. Laptop
  - 3. Printer
  - 4. Scanner
  - 5. LCD Projector
  - 6. Flash Disk
- b) Peralatan Jaringan
  - 1. Tang Crimping
  - 2. Palu
  - 3. Tang
  - 4. Gunting
  - 5. Tangga
  - 6. Sabuk pengaman panjat tower

## C. Proses Bisnis Yang Berjalan

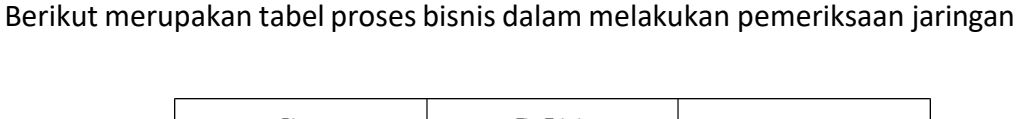

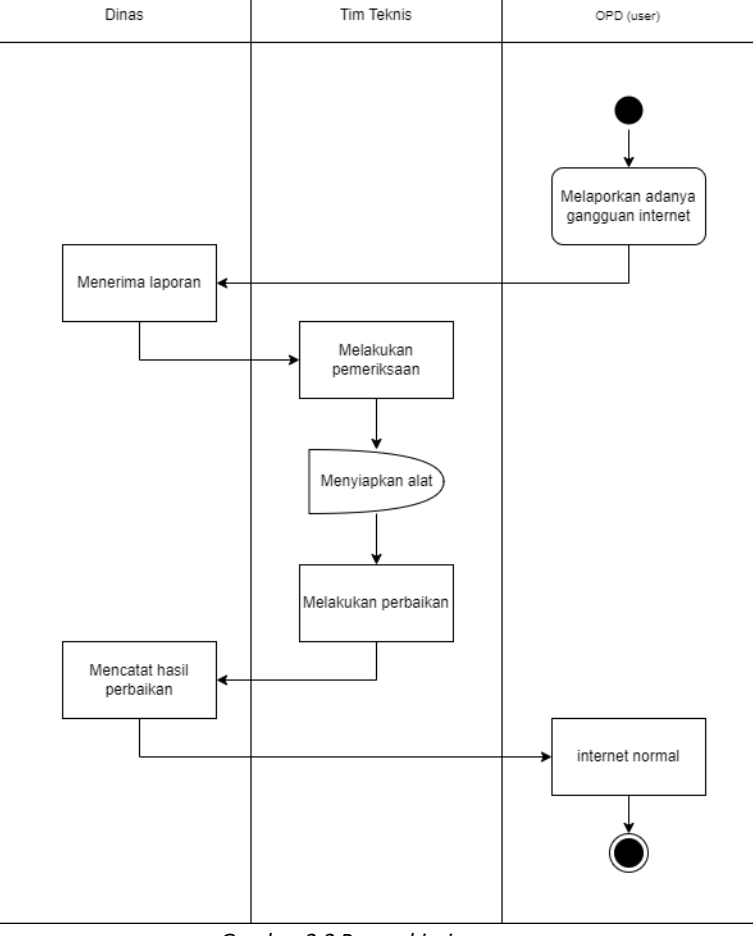

Gambar 2.2 Proses bisnis

Infrastruktur jaringan internet berperan dalam mendukung segala aktifitas online. Kendala yang dihadapi infrastruktur jaringan internet akan menyebabkan terganggunya seluruh layanan pemerintah. Demikian juga kondisinya di Perangkat Daerah (PD) Lingkup Kabupaten Bima, kebutuhan layanan yang bersifat online terus meningkat membutuhkan ketersediaan ketersediaan jaringan internet yang stabil dan optimal.

## BAB III METODE PELAKSANAAN PRAKTIK MAGANG

#### A. Tahapan Persiapan

Persiapan sangat diperlukan sebelum melakukan aktifitas pemeliharaan jaringan internet. Hal ini sangat penting untuk memastikan kelancaran proses pemeliharaan berlangsung. Dalam hal pemeliharaan gangguan jaringan internet ada beberapa langkah persiapan yang dapat dilakukan yaitu menyediakan perangkat kerja.

Adapun perangkat keras dan perangkat lunak yang digunakan untuk melakukan kegiatan pemeliharaan jaringan internet sebagai berikut :

1. Perangkat Lunak

Perangkat lunak merupakan istilah khusus untuk data yang format dan disimpan secara digital, termasuk program komputer, dokumentasinya dan berbagai informasi yang bisa dibaca dan ditulis oleh komputer. Dengan kata lain, bagian sistem komputer yang tidak berwujud. Ada beberapa perangkat lunak yang digunakan untuk menunjang kerja praktek, diantaranya :

a. Chrome

Chrome merupakan sebuah browser untuk mengakses alamat web atau internet, selain itu chrome bisa juga digunakan untuk membuka alamat ip jaringan router atau accespoint yang akan disetting.

b. Microsoft Word

Microsoft word merupakan perangkat lunak pengolah kata, yang digunakan penulis saat membuat laporan kerja praktek.

- 2. Perangkat Keras
  - a. Kabel UTP

Kabel UTP merupakan singkatan dari Unshielded Twisted Pair, yaitu jenis kabel yang terbuat dari bahan penghantar tembaga. Mempunyai isolasi dari plastik dan terbungkus oleh bahan yang tahan dari cuaca panas dan hujan sehingga dapat melindungi dari kerusakan fisik dalam jangka waktu yang lama

b. Kabel FO

Merupakan jenis kabel yang dirancang untuk mentransmisikan data dalam bentuk sinyal cahaya melalui serat-serat kaca atau plastik. Kabel ini digunakan secara luas dalam jaringan komunikasi karena mampu mentransmisikan data dengan kecepatan tinggi, jarak jauh, dan tingkat interferensi yang rendah dibandingkan kabel tembaga.

c. Konektor RJ 45

merupakan konektor atau penghubung kabel ethernet yang biasanya dipakai untuk jaringan. Konektor tersebut biasanya mempunyai ujung kabel UTP atau unshielded twisted pair yang mampu menghubungkannya ke pemancar penerima atau transceiver.

d. Tang Crimping

Sebuah alat yang digunakan untuk menginstalasi kabel UTP dengan konektor RJ45, tang crimping berfungsi untuk mengcrimping RJ45 yang sudah terpasang dengan benar pada ujung kabel UTP. e. Access Point Indoor

Access Point adalah suatu perangkat jaringan komputer yang dapat menghubungkan peranti nirkabel dengan jaringan lokal dengan menggunakan teknologi seperti Wifi, bluetooth, wireless, dan lain – lain. Sedangkan Access Point Indoor merupakan Access Point yang berada di dalam ruangan.

f. Router

Router adalah suatu hardware jaringan komputer yang berfungsi untuk mengirimkan paket data melalui jaringan atau internet dari satu perangkat komputer ke perangkat lainnya, dimana proses tersebut disebut dengan routing.

g. Laptop

Laptop adalah komputer pribadi yang berukuran relatif kecil dan ringan. laptop memiliki fungsi yang sama dengan komputer desktop (desktop computers) pada umumnya yaitu memanipulasi informasi atau data.

#### B. Tahapan Pelaksanaan

Jaringan kabel Local Area Network (LAN) adalah fondasi dari banyak sistem komunikasi dan konektivitas di lingkungan kantor dan rumah. Namun seringkali kita mengalami masalah pada kabel LAN yang rusak sehingga dapat mengganggu konektivitas internet dan akses jaringan. Berikut ini beberapa langkah praktis untuk memperbaiki jaringan kabel LAN yang rusak :

- 1. Identifikasi Kerusakan
  - a. Periksa kabel fisik apakah ada kerusakan fisik seperti putus atau terkelupas.
     Pastikan konektor RJ45 tidak rusak;
  - Gunakan kabel LAN yang berfungsi untuk memastikan masalahnya tidak berasal dari perangkat lain;
- 2. Periksa Sambungan pada Kedua Ujung Kabel
  - a. Pastikan kedua ujung kabel LAN tersambung dengan benar ke perangkat, misalnya komputer atau switch. Pastikan konektor RJ45 terpasang dengan benar;
  - b. Pada HTB kabel Fiber Optic (FO) akan ada lampu indicator warna hijau yang nyala apabila HTB dihubungkan dengan jaringan listrik. Pastikan lampu indicator HTB nyala hijau yang menunjukkan jaringan internet normal.
- 3. Ganti Konektor RJ45
  - a. Jika konektor RJ45 rusak, Anda dapat memotong ujung kabel dan memasang konektor baru. Pastikan kabel yang dipasang sesuai standar T568A atau T568B.
- 4. Uji Kabel dengan Alat Uji LAN
  - a. Gunakan alat uji LAN untuk memeriksa kontinuitas kabel dan melacak titik

kerusakan. Alat ini dapat membantu mengidentifikasi lokasi kerusakan dengan lebih cepat.

- 5. Tingkatkan Isolasi dengan Penutup Kabel
  - a. Jika kabel terlihat terkoyak atau terbuka, Anda dapat menggunakan penutup kabel atau insulasi tambahan untuk melindungi kabel dari kerusakan lebih lanjut
- 6. Ganti Kabel yang Rusak
  - Jika kabel sudah terlalu rusak untuk diperbaiki, lebih baik diganti dengan kabel yang baru. Pastikan untuk menggunakan kabel yang sesuai dengan kebutuhan jaringan Anda.
- 7. Periksa Switch atau Port Router
  - a. Pastikan port switch atau router tempat kabel dihubungkan berfungsi dengan baik. Coba ganti port atau gunakan port lain untuk mengisolasi masalahnya
- 8. Periksa Pengaturan Jaringan
  - a. Periksa pengaturan jaringan pada perangkat Anda. Pastikan konfigurasi IP, subnet mask, dan gateway sudah benar
- 9. Periksa Driver Jaringan
  - Pastikan driver kartu jaringan pada perangkat Anda terinstal dengan benar dan diperbarui ke versi terbaru
- 10. Hubungi Pakar Teknologi Jaringan
  - Jika setelah melakukan langkah-langkah di atas masalah masih belum teratasi,
     Anda mungkin perlu mendapatkan bantuan dari pakar teknologi jaringan untuk
     memeriksa lebih lanjut.

Memperbaiki jaringan kabel LAN yang rusak bisa menjadi pekerjaan mudah jika Anda mengetahui langkah yang tepat. Dengan mengikuti panduan ini, Anda dapat memecahkan masalah konektivitas jaringan dengan lebih efektif dan menjaga kinerja jaringan Anda tetap optimal.

#### C. Tahapan Evaluasi

Tahap terakhir setelah dilakukan pembangunan dan atau pemeliharaan jaringan internet adalah monitoring dan evaluasi pemanfaatan jaringan internet. Proses ini penting untuk memastikan bahwa jaringan yang telah disediakan digunakan secara optimal dan sesuai dengan kebutuhan. Beberapa langkah yang dilakukan dalam monitoring dan evaluasi ini antara lain :

#### 1. Pemantauan Real-time

Menggunakan alat monitoring untuk memantau kinerja jaringan secara real-time, termasuk kecepatan, latency, dan uptime.

#### 2. Evaluasi Berkala

Melakukan evaluasi berkala terhadap pemanfaatan jaringan untuk mengidentifikasi masalah dan area yang perlu ditingkatkan.

#### 3. Laporan Kinerja

Membuat laporan kinerja yang mencakup statistik penggunaan, masalah yang dihadapi, dan rekomendasi untuk perbaikan.

#### 4. Feedback Pengguna

Mengumpulkan feedback dari pengguna jaringan untuk memahami pengalaman mereka dan mencari tahu area yang memerlukan perbaikan.

Monitoring dan evaluasi ini membantu memastikan bahwa jaringan internet dan layanan terintegrasi berjalan dengan lancar dan memenuhi kebutuhan operasional SKPD secara efektif.

## D. Rancangan Jadwal Kegiatan Magang

Rancangan kegiatan praktik magang bisa dilihat di Tabel 3.1 sebagai berikut:

| No | Tahapan      | Uraian Pekerjaan                                                                                | Minggu Pelaksanaan                                       |
|----|--------------|-------------------------------------------------------------------------------------------------|----------------------------------------------------------|
|    |              | Melakukan monitoring gangguan jaringan internet                                                 | Minggu ke-1                                              |
| 1  | Persiapan    | Memastikan semua perangkat jaringan seperti kabel, switc, dan<br>lainnya sudah digunakan.       | Minggu ke-2                                              |
|    |              | Melakukan pembersihan perangkat jaringan serta pengecekan kabel fiber, switch dan yang lainnya. | Minggu ke-3                                              |
| 2  | Pelaksanaan  | Melakukan penggantian kabel optik yang mengalami kerusakan                                      | Minggu ke-1<br>Minggu ke-2<br>Minggu ke-3<br>Minggu ke-4 |
| 2  | r claksandan | Melakukan pengetesan terhadap kabel yang baru diganti                                           | Minggu ke-4                                              |
|    |              | Memantau performa jaringan internet untuk mendeteksi<br>gangguan jaringan                       | Minggu ke-4 hingga ke-8(setiap<br>minggu)                |
| 3  | Evaluasi     | Mengevaluasi masalah jaringan selama pemeliharaan                                               | Minggu ke-9                                              |

# Tabel 3.1 Jadwal rencana kegiatan praktik magang

## BAB IV PEMBAHASAN PELAKSANAAN PRAKTIK MAGANG

## A. Hasil Tahapan Persiapan

Perangkat keras dan perangkat lunak yang digunakan untuk melakukan kegiatan pemeliharaan jaringan internet sebagai berikut:

- 1. Perangkat Lunak
  - 1) Browser Chrome

rowser digunakan untuk melakukan konfigurasi router seperti mengubah pengaturan WiFi ataupun mereset router.

- 2. Perangkat Keras
  - 1) Kabel UTP

Pada tahapan ini kabel UTP untuk menghubungkan perangkat dalam jaringan komputer, seperti komputer, switch, router, dan perangkat jaringan lainnya

2) Kabel FO

Pada tahapan persiapan ini Kabel FO yang mengalami kerusakan akan diganti dengan kabel yang baru

3) Konektor RJ 45

Sebagai penghbung kabel jaringan ke perangkat komputer atau acces point.

4) Tang Crimping

Tamg crimping digunakan untuk menginstalasi kabel UTP dengan konektor RJ45.

5) Access Point

Perangkat jaringan yang digunakan untuk menghubungkan komputer atau smarphone kejaringan.

#### B. Hasil Tahapan Pelaksanaan

1. Identifikasi kerusakan

Langkah pertama dengan melakukan pengecekan terhadap konektor RJ45 dalam keadaan baik. Kedua konektor tidak ada tanda kerusakan baik perubahan warna atau bau gosong. Langkah kedua melakukan pengecekan fisik kabel Fiber Optic (FO) yang terpasang. Secara kasat mata kabel FO dengan panjang 70 m tidak terlihat adanya kerusakan atau terkelupas.

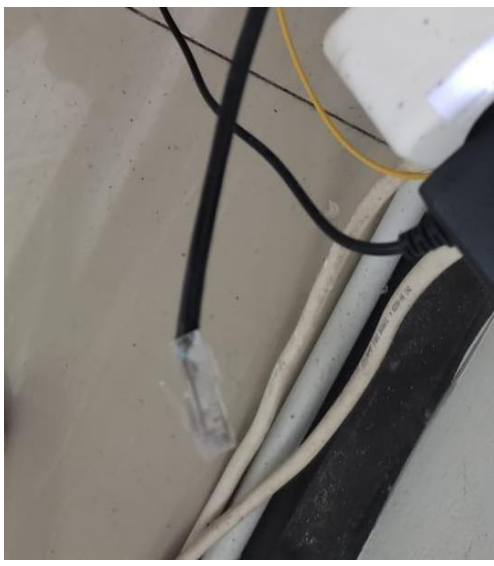

Gambar 4.1 Konektor RJ4

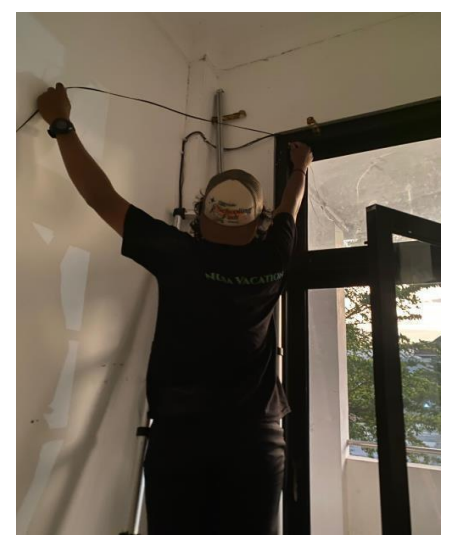

Gambar 4.2 Pemeriksaan Kabel FO

2. Periksa Sambungan pada Kedua Ujung Kabel

Kedua ujung kabel FO yang terhubung ke HTB dalam keadaan tersambung dengan baik dan kabel LAN yang terhubung ke laptop juga dalam keadaan baik.

Langkah selanjutnya menghubungkan HTB dengan jaringan listrik. Pada saat itu, indikator lampu warna hijau pada HTB tidak semua menyala, hanya nyala pada indikator Penerima saja, sedangkan lampu indikator jaringan pada sisi pengirim tidak nyala, sebagaimana gambar di bawah ini. Hal ini menunjukkan secara jelas bahwa salah satu penyebab kerusakan jaringan internet disebabkan oleh rusaknya kabel FO.

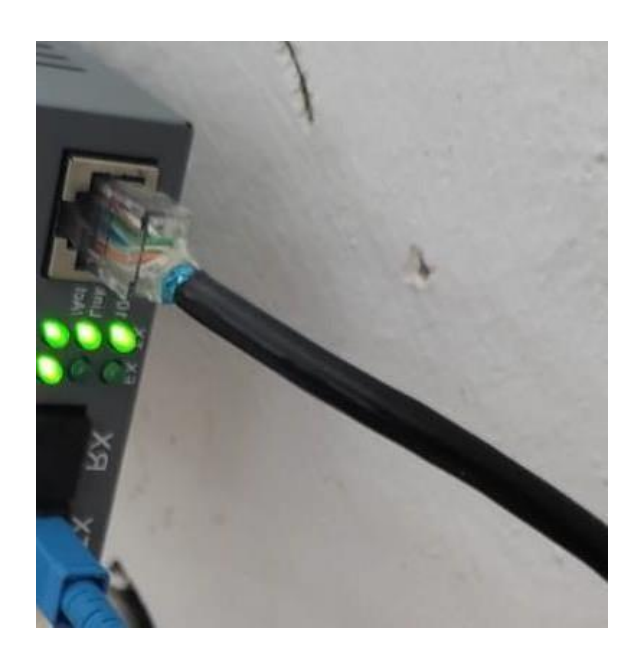

Gambar 4.3 Lampu Indikator HTB Kondisi Tidak Nyala Semua

3. Periksa Pengaturan Jaringan

Jaringan disetting secara DHCP sehingga koneksi alamat IP antar radio router berjalan seca ra otomatis. Artinya tidak ada kendala pada pengaturan jaringan pada router ataupun laptop.

| <ul> <li>The set of the set of the set o</li></ul> | onnection Rename this connectio | <ul> <li>Change settings of this connection</li> </ul>                                                        |                                                                                                    |                                                                                                    | 2 · ·         |      |  |
|----------------------------------------------------------------------------------------------------|---------------------------------|----------------------------------------------------------------------------------------------------|----------------------------------------------------------------------------------------------------|----------------------------------------------------------------------------------------------------|---------------|------|--|
| hternet Properties  working Sharing  meet uning:  Reader FOR Gab E Family Controller  connection uses the following term:  Configure.  Configure.  Configure.  Configure.  Configure.  Configure.  Lineard: Lineard: Linea        | ed<br>ord (PPTP)                | Complexed of the controller<br><b>Thenet</b><br>Network cable unplugged<br>Realtek PCIe GbE Family Controller | Internet Protocol Version 4 (TCP/IPv4) Prope<br>General Alternate Configuration<br>You on get IP attings assigned automatically<br>the supportant Breathings.<br>(a) Obtain an IP address automatically<br>Use the following IP address:<br>IP address:<br>IP ad | ties X  if your network supports if your network advisustrator  if your network advises the operation of the operation of the | Wireless-N 22 | OWS. |  |

Gambar 4.4 Pengaturan IP DHCP

4. Periksa Driver Jaringan

Driver radio router disetting secara otomatis sehingga pada saat internet jalan maka radio router akan melakukan update driver secara otomatis. Artinya kerusakan jaringan bukan pada driver jaringan. 5. Penggantian Kabel FO

Dengan melihat langkah-langkah pada 5 (lima) langkah di atas maka rekomendasinya adalah penggantian kabel FO.

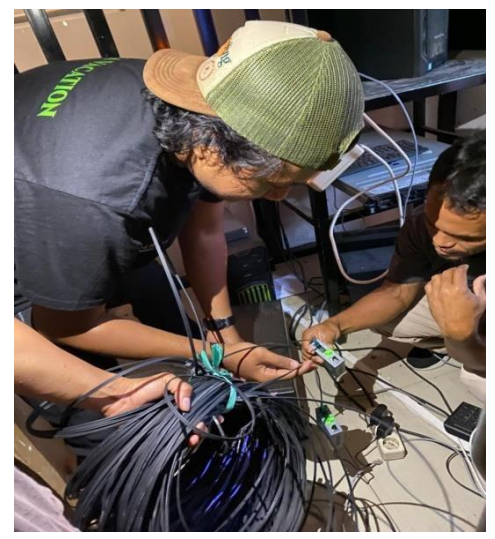

Gambar 4.5 Pengetesan Kabel FO Baru

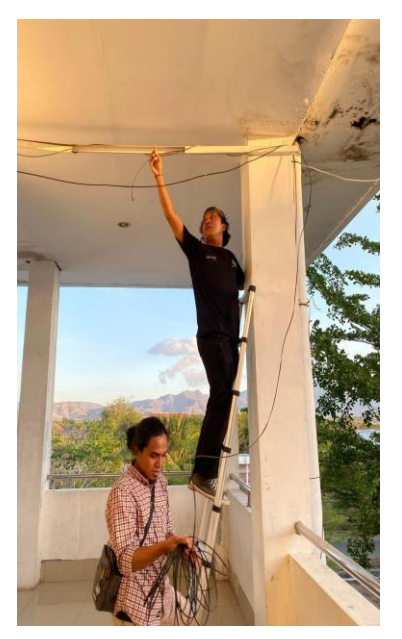

Gambar 4.6 Pemasangan Kabel FO

Setelah dilakukan penggantian kabel FO terlihat lampu indikator pada HTB menyala semua yang menunjukkan jaringan kabel berfungsi normal dan dialiri jaringan internet secara normal pula.

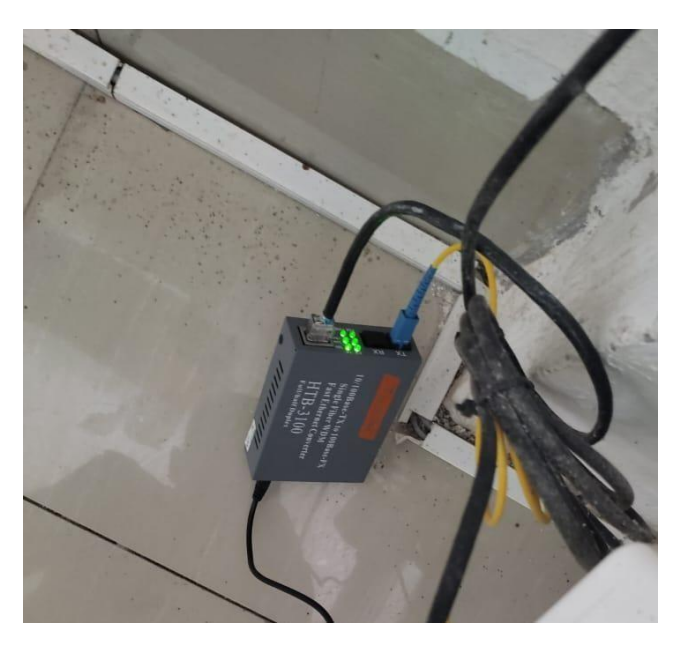

Gambar 4.7 Lampu Indikator HTB Penerima semua nyala

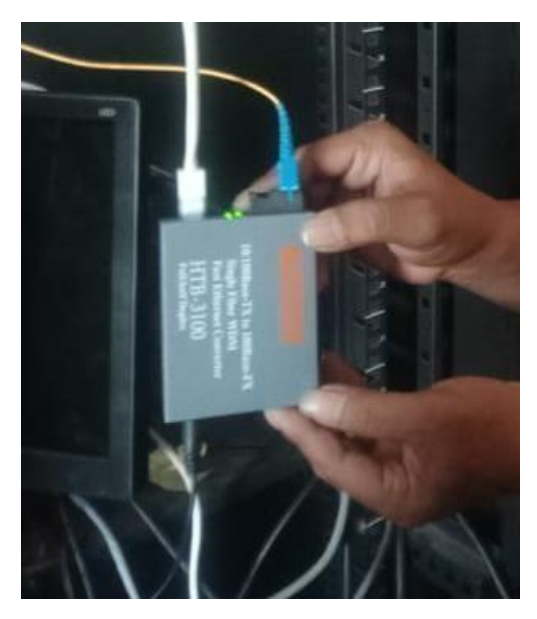

Gambar 4.8 HTB Kabel FO Pengirim

#### C. Hasil Tahapan Evaluasi

Setelah dilakukan penggantian kabel FO pada jaringan internet ke Ruangan Bagian Ekonomi Setda maka dilakukan evaluasi secara real-time dengan cara sbb:

1. Tes Ping IP Gateway

Dengan menggunakan aplikasi CMD pada laptop dilakukan Tes Ping pada IP Gateway 192.168.6.1 dan terlihat jaringan internet berjalan normal sebagaimana pada gambar

sbb:

| : Page Layout References Mailings Review View                                        |                                            |
|--------------------------------------------------------------------------------------|--------------------------------------------|
| Calibri - 12 - A A A A                                                               | AaBbCcDr AaBbCcDr AaBbCcDr                 |
| B I U - abe x, x' A - ≅ = = = - \$= - \$= - \$= - \$ 1800 - 11 Heading 1 1 Heading 2 | 2 1 List Para 1 No Spaci 1 Normal          |
| Font G Paragraph G                                                                   | Styles                                     |
| 2 · 1 · 1 · 1 · 1 · 1 · 1 · 1 · · · · ·                                              | · 15 · 1 · 16 · 1 · 17 / 1 · 18 · 1 · 19 · |
| Command Prompt - ping 192.168.6.1 -t                                                 | - 🗆 🗙                                      |
| (c) Microsoft Corporation. All rights reserved.                                      | 1                                          |
| C:\  cons\  550000000000000000000000000000000000                                     | Maximize                                   |
| C. (05er's (05er/ward 2)) ing 152.108.0.1 -C                                         |                                            |
| Pinging 192.168.6.1 with 32 bytes of data:                                           |                                            |
| Reply from 192.168.6.1: bytes=32 time=1ms TTL=64                                     |                                            |
| Reply from 192.168.6.1: bytes=32 time=1ms TTL=64                                     |                                            |
| Reply from 192.168.6.1: bytes=32 time=1ms TTL=64                                     |                                            |
| Reply from 192.168.6.1: bytes=32 time=5ms TTL=64                                     |                                            |
| Reply from 192.168.6.1: bytes=32 time=7ms TTL=64                                     |                                            |
| Reply from 192.168.6.1: bytes=32 time=66ms TTL=64                                    |                                            |
| Reply from 192.168.6.1: bytes=32 time=2ms TTL=64                                     |                                            |
| Reply from 192.168.6.1: bytes=32 time=12ms TTL=64                                    |                                            |
| Reply from 192.168.6.1: bytes=32 time=4ms TTL=64                                     |                                            |
| Reply from 192.168.6.1: bytes=32 time=19ms TTL=64                                    |                                            |
| Reply from 192.168.6.1: bytes=32 time=52ms TTL=64                                    |                                            |
| Reply from 192.168.6.1: bytes=32 time=4ms TTL=64                                     |                                            |
| Reply from 192.168.6.1: bytes=32 time=66ms TTL=64                                    |                                            |
| Reply from 192.168.6.1: bytes=32 time=4ms TTL=64                                     |                                            |
| Reply from 192.168.6.1: bytes=32 time=37ms TTL=64                                    |                                            |
| Reply from 192.168.6.1: bytes=32 time=43ms TTL=64                                    |                                            |
| Reply from 192.168.6.1: bytes=32 time=31ms TTL=64                                    |                                            |
| Reply from 192.168.6.1: bytes=32 time=34ms TTL=64                                    |                                            |
| Reply from 192.168.6.1: bytes=32 time=4ms TTL=64                                     |                                            |
| Reply from 192.168.6.1: bytes=32 time=2ms TTL=64                                     |                                            |
| Reply from 192.168.6.1: bytes=32 time=4ms TTL=64                                     |                                            |
| Reply from 192.168.6.1: bytes=32 time=5ms TTL=64                                     |                                            |
| Reply from 192.168.6.1: bytes=32 time=2ms TTL=64                                     |                                            |
| Reply from 192.168.6.1: bytes=32 time=1ms TTL=64                                     |                                            |
|                                                                                      | Activa                                     |
|                                                                                      | Go Set                                     |
|                                                                                      | GO SEL                                     |

Gambar 4.9 Hasil Tes Ping jaringan

2. Koneksi kabel langsung ke laptop

Evaluasi real-time kedua dengan mengamati koneksitas jaringan LAN pada laptop. Hal ini terlihat bahwa laptop sudah terhubungan ke jaringan internet melalui kabel sebagaimana pada lingkaran merah gambar di bawah ini.

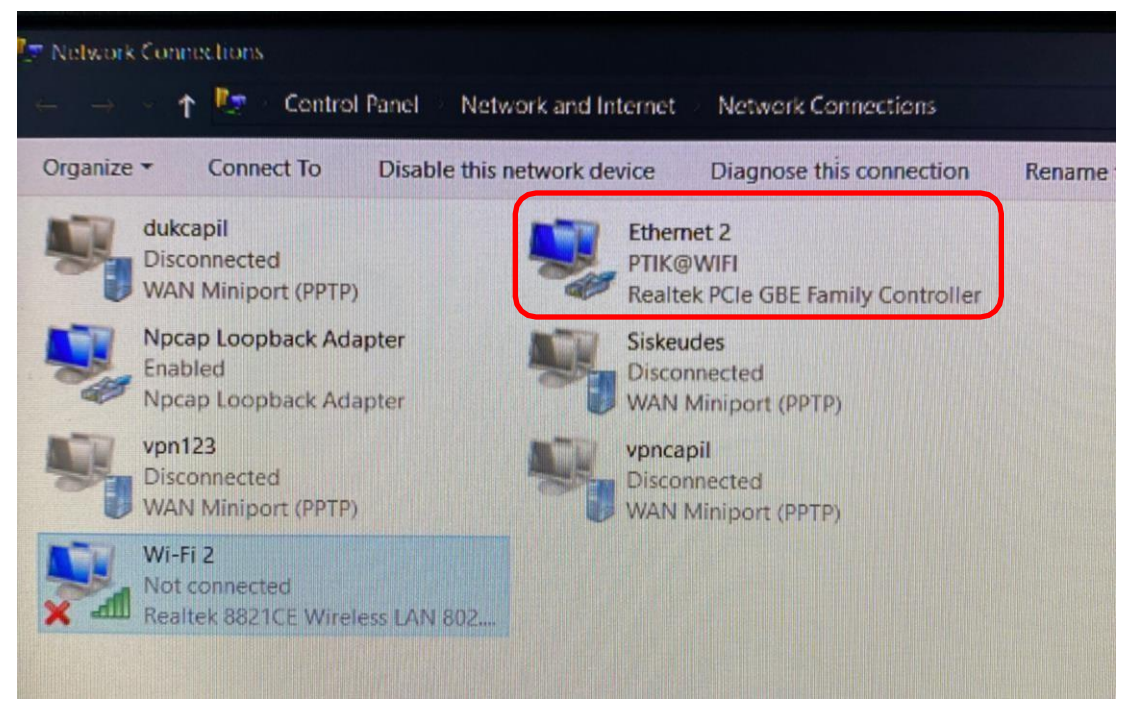

Gambar 4.10 Koneksi Jaringan via kabel/Ethernet

3. Koneksi wifi

Evaluasi real-time ketiga dengan mengamati koneksitas jaringan Wifi pada laptop. Hal ini terlihat bahwa laptop sudah terhubungan ke jaringan internet tanpa kabel sebagaimana pada lingkaran merah gambar di bawah ini.

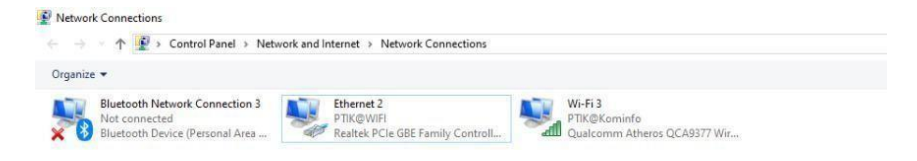

Gambar 4.11 Koneksi Jaringan via Wifi

# D. Realisasi Jadwal Kegiatan Magang

Berikut merupakan jadwal realisasi praktik magang bisa dilihat pada Tabel 4.1

| No  | Tabanan     | Union Dekorioon                                                                                       | Minggy Deleksonson                         | Reali    | sasi |
|-----|-------------|----------------------------------------------------------------------------------------------------|--------------------------------------------|----------|------|
| INO | ranapan     | Oralan Pekerjaan                                                                                      | winggu Pelaksanaan                         | YA/TIDAK | %    |
|     |             | Melakukan monitoring gangguan jaringan internet                                                       | Minggu ke-1                                | YA       | 100  |
| 1   | Persiapan   | Memastikan semua perangkat jaringan<br>seperti kabel, switc, dan lainnya sudah<br>digunakan.          | Minggu ke-2                                | YA       | 100  |
|     |             | Melakukan pembersihan perangkat<br>jaringan serta pengecekan kabel fiber,<br>switch dan yang lainnya. | Minggu ke-3                                | YA       | 100  |
| 2   | Pelaksanaan | Melakukan penggantian kabel optik yang<br>mengalami kerusakan                                         | Minggu ke-4                                | YA       | 100  |
|     |             | Melakukan pengetesan terhadap kabel<br>yang baru diganti                                              | Minggu ke-4                                | YA       | 100  |
|     |             | Memantau performa jaringan internet<br>untuk mendeteksi gangguan jaringan                             | Minggu ke-4 hingga ke-<br>8(setiap minggu) | YA       | 100  |
| 3   | Evaluasi    | Mengevaluasi masalah jaringan selama<br>pemeliharaan                                                  | Minggu ke-9                                | YA       | 100  |

# Tabel 4. 1 Realisasi jadwal praktik magang

## A. Kendala dan Solusi :

- a) Kendala
  - Kendala yang dihadapi pada saat pemeriksaan kabel FO yakni tidak adanya alat khusus untuk mendeteksi kerusakannya;
  - 2. Toko di Kabupaten dan Kota Bima tidak adan yang menjual kabel FO.
- b) Solusi

Terkait kendala tersebut di atas saya melakukan langkah-langkah sebagai berikut:

- Melakukan pengetesan kabel FO dengan memperhatikan lampu indikator pada HTB. Terlihat bawah sebelum dilakukan penggantian kabel FO lampu indikator pada HTB tidak menyala semua. Sedangkan setelah dilakukan penggantian kabel FO lampu indikator nyala semua (6 lampu indikator).
- 2. Melakukan pembelian secara online sehingga membutuhkan waktu 5-7 hari.

#### B. Keberlanjutan

Untuk menjaga kontinuitas layanan internet pada Ruangan Bagian Ekonomi Setda maupun ruangan lainnya maka perlu dilakukan langkah sbb:

- 1) Melakukan pemantauan jaringan secara berkala;
- Melakukan investigasi dan analisis penyebab terjadinya kerusakan kabel FO yang terpasang;
- 3) Membentuk Tim Keamanan Jaringan Internet;
- 4) Menunjuk PIC wifi ruangan;
- 5) Membangun komunikasi secara kontinue dengan PIC yang telah ditunjuk.

## BAB V PENUTUP

## A. KESIMPULAN

Pekerjaan pemeliharaan jaringan internet di Ruang Bagian Ekonomi Sekretariat Daerah Kabupaten Bima pada Praktek Magang saya memberikan kesimpulan bahwa :

- Penyebab terjadinya gangguan jaringan internet pada Ruang Bagian Ekonomi Sekretariat Daerah adalah kabel FO yang terputus;
- Untuk memperbaiki gangguan jaringan internet pada Ruang Bagian Ekonomi Sekretariat Daerah dengan melakukan penggantian kabel FO;

## **B. SARAN**

Pekerjaan pemeliharaan jaringan internet di Ruang Bagian Ekonomi Sekretariat Daerah Kabupaten Bima pada Praktek Magang memberikan gambaran bahwa untuk mempermudah dan mempercepat pekerjaan pemeliharaan jaringan, maka Dinas Kominfostik Kabupaten Bima perlu memperhatikan beberapa hal sebagai berikut:

- 1) Menunjuk Petugas Techninal Service sehingga dapat mengetahui sejak dini gangguan yang terjadi dan dapat melakukan penanganan cepat;
- 2) Melengkapi Petugas Techninal Service dengan peralatan kerja yang lengkap, seperti laptop, tang crimping, tester, tang dan lain-lain;
- Menyiapkan cadangan perangkat atau alat jaringan sehingga pada saat terjadi gangguan perangkat atau alat yang rusak sudah tersedia;

A. Surat Izin Praktik Magang dari TU/Fakultas Berikut merupakan surat izin praktik magang

|                                           | MEL                                  |                                                          | MAGANG                                                       |
|-------------------------------------------|--------------------------------------|----------------------------------------------------------|--------------------------------------------------------------|
|                                           | IVILL                                |                                                          | MAGANG                                                       |
| Ketua Program Stud<br>bawah ini sudah dap | i S1 Informatika,<br>pat melaksanaka | Fakultas Teknologi Industri, men<br>n Magang             | erangkan bahwa mahasiswa tersebut di                         |
| Nama lengkap Mhs                          | : Muhammad                           | Rizqi Ismansyah                                          |                                                              |
| Nomor Induk Mhs                           | 1800018285                           |                                                          |                                                              |
| No HP/WA                                  | :08233919030                         | 04 E-mail : muhammad180001828                            | 5@webmail.uad.ac.id                                          |
| Program Studi                             | : S1 Informatil                      | ka                                                       |                                                              |
| Nama Instansi                             | : Dinas Komun                        | ikasi Informasi dan Statistik Kab.                       | Bima, NTB.                                                   |
| Alamat lengkap dan                        | jelas                                |                                                          |                                                              |
| Jl. Gajah Mada No.1                       | 00, Kel. Penatoi,                    | Kec. Mpunda, Kab. Bima, Nusa Te                          | enggara Barat.                                               |
| Demikian harap mal                        | klum, kepada Kel                     | tua Tata Usaha Fakultas Teknolog                         | i Industri, mohon dibuatkan surat peng                       |
| Mengetahui,<br>Dosen Wali                 |                                      | Dosen Pembimbing,                                        | Yogyakarta, 20 Juli 2024<br>Koordinator Magang               |
| Rusydi Umar, S.T., N<br>NIPM:19720807199  | <u>A.T., Ph.D.</u><br>8091110845238  | Jeffee-Jahana, S.T., M.Kom.<br>NIPM:19840528201606111101 | Bambang Robi'in, S.T., M.T.<br>1850 NIPM: 197907202005011002 |
|                                           |                                      |                                                          |                                                              |

B. Surat Keterangan Telah Menyelesaikan Praktik Magang/Sertifikat/ttd stempel instansi di

halaman Persetujuan instansi

#### HALAMAN PERSETUJUAN

Laporan Praktik Magang ini telah disetujui sebagai proses pengajuan seminar bagi

Nama NIM Tempat Praktik Magang Realisasi Waktu Pelaksanaan

#### : Muhammad Rizqi Ismansyah

- : 1800018285
- : Diskominfostik Kab. Bima
- : 2 Bulan

#### Bima, 30 September 2024

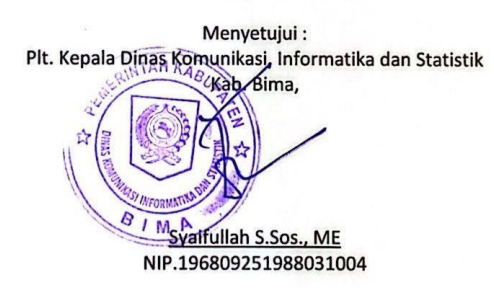

C. Log Book sudah terisi minimal 7x

| gb       | ook Minggu 8 sd 10 (setelah U                                                                                                    | TS)<br>Waktu Pe                     | laksanaan                        |                                                                                                    | Vandala Baasaaa         | Paraf                  | Paraf Dosen                     |
|----------|----------------------------------------------------------------------------------------------------|-------------------------------------|----------------------------------|----------------------------------------------------------------------------------------------------|-------------------------|------------------------|---------------------------------|
| No       | Kegiatan dan Lokasi<br>Praktik Magang                                                                                                    | Harl/TGL                            | Jam                              | Hasil                                                                                                    | Perubahan<br>(Jika ada) | Pembimbing<br>Lapangan | Pembimbing<br>Praktik<br>Magang |
| 1.       | Melakukun pengendan<br>duri dan izin pratitik<br>Magang                                                                                       | Aquistics 200                       | 08 00<br>MTA                     | Dizenbur with problek<br>Nogary                                                                                              | -                       | À                      | the                             |
| 3.       | Makehakan Manuforung)                                                                                                    | Hyraka eng<br>Agenuts sugg          | 8800<br>WITA                     | Alle guggeren Tadojen                                                                                                    |                         | M                      | Jr.                             |
| 4.<br>9. | nulatuten persepan abi<br>alat wutut persepan abi<br>persepan<br>persepan Rapa<br>spengentan switch<br>spengentan switch<br>spengentan switch | 26<br>agranos 2004                  | 03-00<br>WA                      | Selelah werdagent ikformet<br>adawar gewagen without<br>RJ95, switch ander ater<br>Edul, ferdagat filereste<br>Puter kalog R |                         | 4                      | <del>J</del> Ŕ                  |
| 1        | Parsiteten purgetuen<br>Jahugan<br>Mysteres HTO FD                                                                                            |                                     | E.                               | Stringen atern delatation<br>programman tatel takal fo                                                                       | L)                      |                        | df.                             |
|          | programment fabel fo<br>pergramment fabel fo<br>pergramment fabel fo den                                                                      | z 'supt suzq<br>Guptendour          | (1 00 mts)                       | Meudoeli kabol Fo<br>Arelakuban penggantaru                                                                                  | N                       |                        | A A                             |
|          | kertugan wifi<br>Ekelwasi Janugan<br>Unturwet<br>Mengusun lapoten                                                                             | 2029<br>994 2029<br>23<br>5094 2029 | 1000<br>1000<br>1052<br>0800 484 | koloel gerung 7 unterlande                                                                                                   | M                       |                        | H                               |
| at       | an Pembimbing Lapangan/Dos                                                                                                    | en Pembimbi                         | ng Praktik N                     | fagang / Dosen Pengampu Kelas Prakti                                                                                         | k Magang:               |                        |                                 |

# D. Dokumentasi Kegiatan Berikut merupakan dokumentasi kegiatan praktik magang

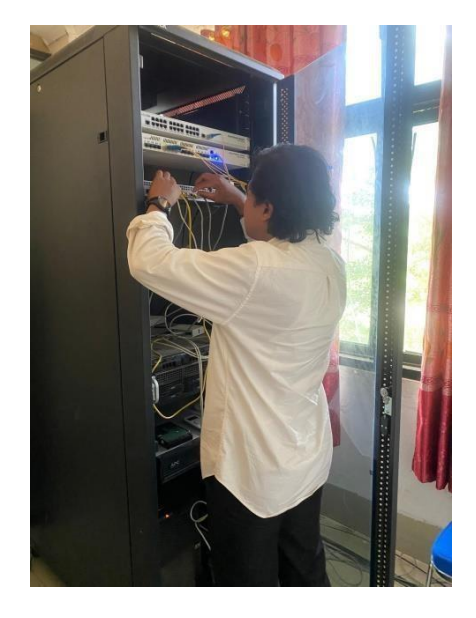

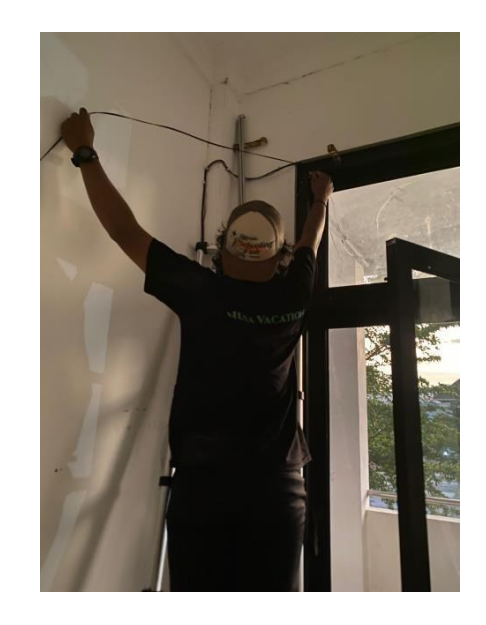

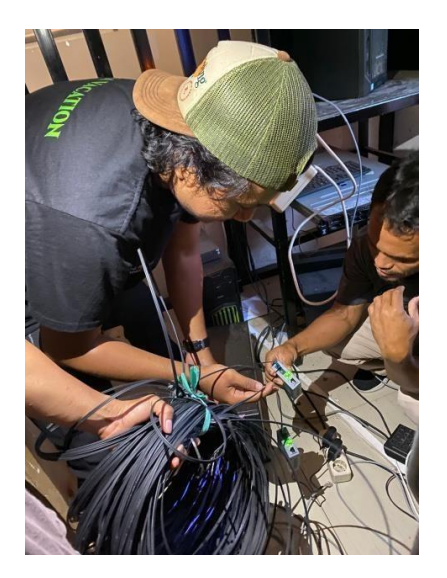

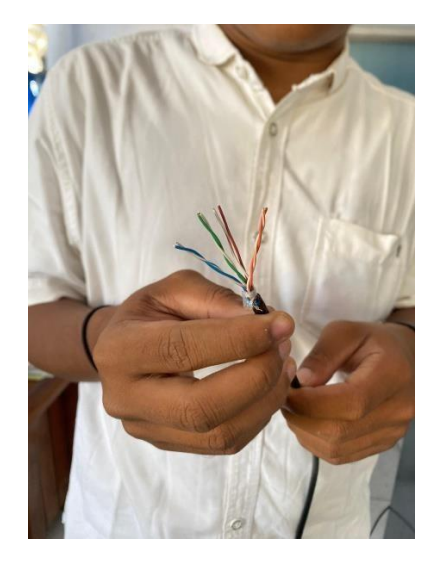

Ni Na Ju D Pe

20

Contraction The second instance in a l

|                                                                                                    | All and a second second                                                                | PROGRAM<br>(WA)                                                                                             | I STUDI S1 INFORMATIKA, UAD T.A                                                                                                    | 1AN)                                        |                                 | a service                                      |
|----------------------------------------------------------------------------------------------------|----------------------------------------------------------------------------------------|----------------------------------------------------------------------------------------------------|----------------------------------------------------------------------------------------------------|---------------------------------------------|---------------------------------|------------------------------------------------|
| na Mahasiswa : Ma<br>ul Praktik Magang : Pen<br>en Pembimbing : Ter<br>nbimbing Lapangan : M                                                                                                    | 2018285<br>Unawwad<br>Welcharcon<br>rec Fahrena<br>Unawwad Ir                          | Rizqi ls<br>jarungar<br>"s.T., M.t<br>Fan, c.T.                                                             | Mausyah<br>Unternet Distominipostib<br>=om.<br>M.Evy                                                                                                    |                                             |                                 |                                                |
| Petunjuk Pengisian Log Book<br>L. Log book di isi per minggu<br>L. Log book ditulis tangan<br>Setiap kegiatan di paraf oleh<br>L. Log book per minggu di paraf<br>Jumlah bimbingan minimal 3<br>gbook Minggu 8 sd 10 (setelah                                                                                                    | pembimbing la<br>oleh dosen pe<br>k<br>JTS)                                            | apangan/ do<br>engampu kel                                                                                  | sen pembimbing Praktik Magang<br>las Praktik Magang                                                                                                    |                                             |                                 |                                                |
|                                                                                                    | 1                                                                                      |                                                                                                    |                                                                                                    |                                             | Contraction of the              |                                                |
| lo<br>Kegiatan dan Lokasi<br>Praktik Magang                                                                                                    | Waktu Pe<br>Hari/TGL                                                                   | laksanaan<br>Jam                                                                                            | Hasil                                                                                                    | Kendala, Rencana<br>Perubahan<br>(Jika ada) | Paraf<br>Pembimbing<br>Lapangan | Paraf Dosen<br>Pembimbing<br>Praktik<br>Magang |
| <ul> <li>Kegiatan dan Lokasi<br/>Praktik Magang</li> <li>Melukukun penejenalan<br/>duri dan jun prakti</li> </ul>                                                                                                    | Waktu Pe<br>Hari/TGL                                                                   | Jam<br>Durasi                                                                                               | Hasil<br>Dizenbur unfuß Problik<br>Mogang                                                                                                    | Kendala, Rencana<br>Perubahan<br>(Jika ada) | Paraf<br>Pembimbing<br>Lapangan | Paraf Dosen<br>Pembimbing<br>Praktik<br>Magang |
| 10 Kegiatan dan Lokasi<br>Praktik Magang<br>1. Melakukun perejendan<br>divi dan izin poalot<br>Magang<br>1. Perejendan pekerjaan                                                                                                    | Waktu Pe<br>Hari/TGL<br>Hari/TGL                                                       | Jam<br>Jam<br>Durasi<br>03 00<br>MTA<br>0800<br>WITA                                                        | Hasil<br>Dizenber untert Problek<br>nogang<br>Monalonni apre yang alam<br>dibe galani.                                                                                                    | Kendala, Rencana<br>Perubahan<br>(Jika ada) | Paraf<br>Pembimbing<br>Lapangan | Paraf Dosen<br>Pembimbing<br>Praktik<br>Magang |
| No Kegiatan dan Lokasi<br>Praktik Magang<br>1. Melukukun pewejendan<br>duri dan izin prakti<br>Magang<br>2. Pengenalan pekerjaan<br>3. Mulukukan fekerjaan<br>duri dan daringan                                                                                                    | Waktu Pe<br>Hari/TGL<br>Hari/TGL                                                       | Iaksanaan<br>Jam<br>Durasi<br>03 00<br>MTA<br>0800<br>MTA<br>0800<br>WITA                                   | Hasil<br>Dizenbern unterte Probbet<br>nogang<br>Nowalanni apre yong alarn<br>dibe galanni.<br>Ada Jangguan Tadapers<br>gangguan jorngan                                                                                       | Kendala, Rencana<br>Perubahan<br>(Jika ada) | Paraf<br>Pembimbing<br>Lapangan | Paraf Dosen<br>Pembimbing<br>Praktik<br>Magang |
| No Kegiatan dan Lokasi<br>Praktik Magang<br>1. Melakukur Perejendan<br>duri dan izin poalot<br>Melakukur perejendan<br>2. Pergenelan pekerpaan<br>3. Melakukar persapan<br>4. Melakukar persapan<br>4. Melakukar persapan<br>4. Melakukar persapan<br>4. Melakukar persapan<br>5. Melakukar persapan<br>5. Melakukar persapan | Waktu Pe<br>Hari/TGL<br>Hari/TGL<br>Aquistus 2024<br>iz Aquistus 2024<br>Aquistus 2024 | Iaksanaan<br>Jam<br>Durasi<br>03 00<br>MTA<br>0800<br>MTA<br>0800<br>WITA<br>09-00<br>WITA<br>09-00<br>WITA | Hasil<br>Dizenbar unterte Probbet<br>nogang<br>Neuclani aper yeing alern<br>Cleo galani.<br>Ada Jangunan Todaper<br>gangguan Jorngan<br>Solelah mendapert informari<br>ada nya gangguan internet<br>mata dilatuken pergeceban | Kendala, Rencana<br>Perubahan<br>(Jika ada) | Paraf<br>Pembimbing<br>Lapangan | Paraf Dosen<br>Pembimbing<br>Praktik<br>Magang |

. 10

....

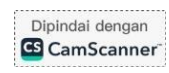

| 1              | »pourrectain purgaturan<br>Jarlugan<br>»ponpoustan HTB FD<br>»ponpoustan HTB FD |                    |               | culturgen aken delaketon<br>ponggantian taket taket fo | [ |
|----------------|---------------------------------------------------------------------------------|--------------------|---------------|--------------------------------------------------------|---|
| <del>۶</del> . | Rembelian fabel Fo                                                              | 2 Supt 2020        | (1 00 MTEA    | Membeli kabel Fo                                       | ۲ |
| 6.             | pergantian kebel to dan<br>pergetesan perbol to suga<br>faringan witi           | guptonleor<br>2029 | 09.00<br>WOTA | melatutan penggantian<br>kubel yang rusala             | r |
| 7*             | Evaluati jarrigan                                                               | 2014 2024          | 1000          |                                                        | [ |
| J.             | Mongusun lapstan                                                                | 23<br>50pt 2029    | 0800 WTA      |                                                        | 1 |
| g.             |                                                                                 |                    |               |                                                        |   |

Catatan Pembimbing Lapangan/Dosen Pembimbing Praktik Magang / Dosen Pengampu Kelas Praktik Magang:

| <br> |
|------|
| <br> |
| <br> |
| <br> |
|      |
|      |

Dosen Pengampu Kelas Praktik Magang

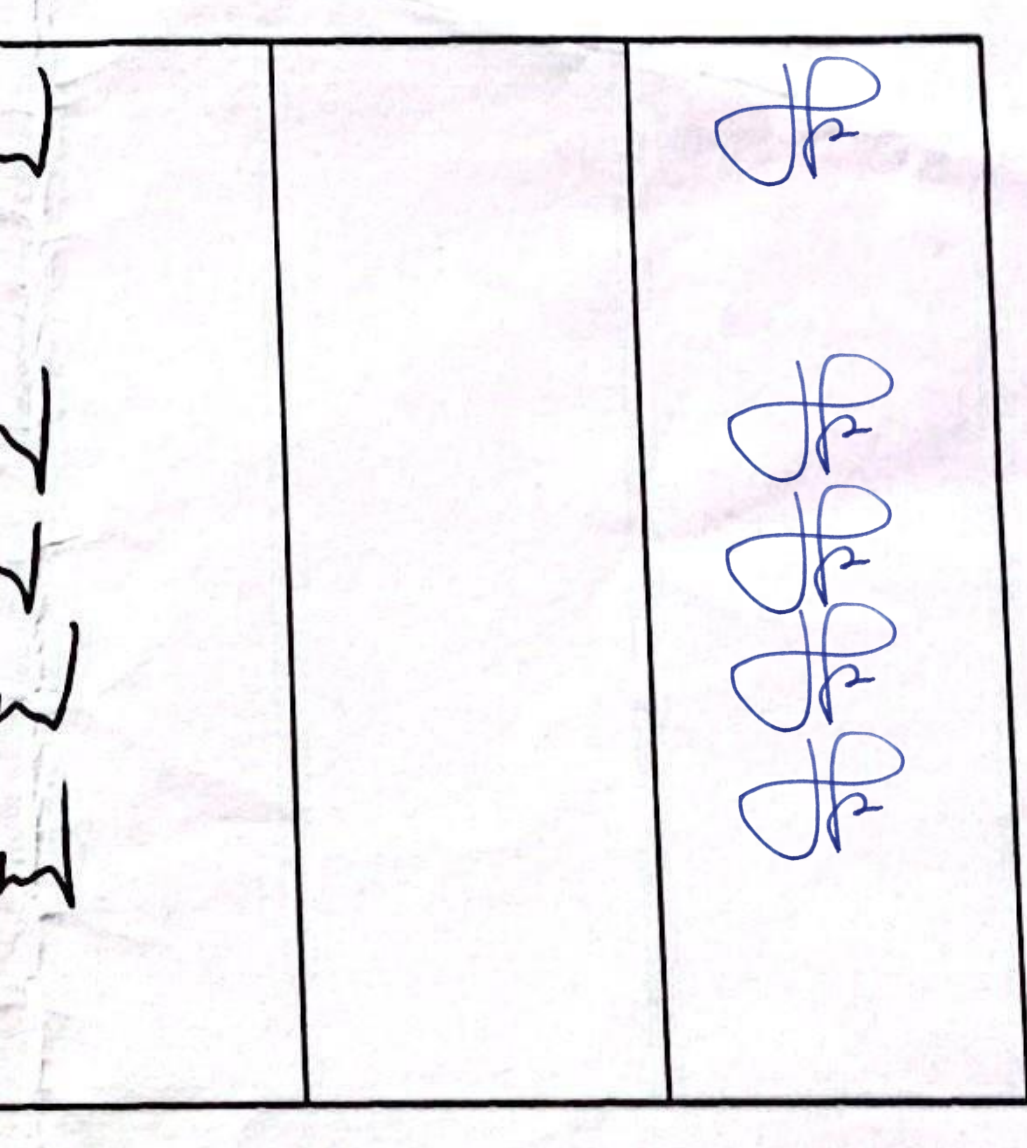

Yogyakarta, 30. September 2029

Mahasiswa

(Maliannad Rizgi Ismansyan)

Dipindai dengan